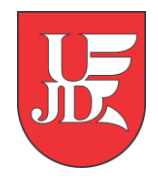

## USOSmail

Instrukcja zawiera podstawowe informacje jak korzystać z modułu USOSmail (rozsyłanie wiadomości zbiorowych) w systemie USOSweb.

> Opracowanie: Zespół Systemów Informatycznych Obsługi Dydaktyki

## Do czego służy USOSmail?

USOSmail jest częścią systemu USOSweb, która wspomaga komunikację elektroniczną między pracownikami i studentami, którzy prowadzą/uczęszczają na te same zajęcia. Wspomaganie to polega na dostarczeniu prostego mechanizmu, pozwalającego wysłać (i tylko wysłać, nie jest możliwe odebranie odpowiedzi przez USOSmail, czytaj niżej) wiadomość do danej grupy pracowników lub studentów.

Z pomocą modułu USOSmail każdy użytkownik może wysłać wiadomość do:

- członków (i prowadzących) grup zajęciowych, w których uczestniczy (w przypadku pracownika grup zajęciowych, które prowadzi),
- dowolnych osób, wyszukanych w katalogu użytkowników,
- na konkretne adresy e-mail, wpisane "z ręki",
- uprzednio zdefiniowanych przez siebie grup odbiorców.

## Do czego nie służy USOSmail?

USOSmail nie służy do odbierania wiadomości! Wszystkie wiadomości wysłane z modułu USOSmail posiadać będą w polu Nadawca Twoje imię i nazwisko oraz Twój adres e-mail taki, jaki widnieje w katalogu użytkowników, na Twojej stronie. Jeśli więc odbiorca Twojej wiadomości będzie chciał na nią odpowiedzieć, to jego odpowiedź dojdzie na adres Twojej skrzynki pocztowej. Aby sprawdzić, czy ktoś odpowiedział, sprawdź swoją skrzynkę.

Korzystanie z USOSmail:

Aby skorzystać z USOSMAIL należy kliknąć link **MÓJ USOSWEB**, a następnie z menu po lewej stronie wybrać **USOSMAIL**.

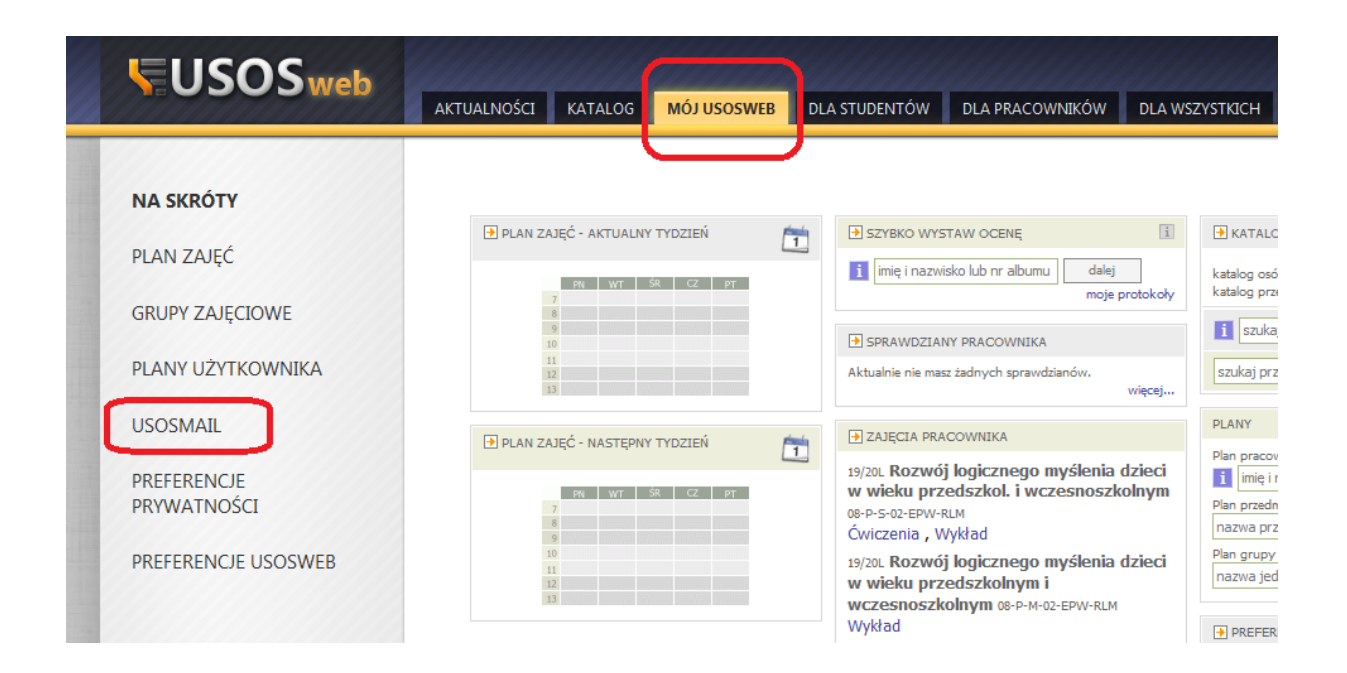

Aby wysłać wiadomość klikamy → Nowa wiadomość,

| USOSweb                                                 | AKTUALNOŚCI KATALOG <mark>MÓJ USOSWEB</mark> DLA STUDENTÓW DLA PRACOWNIKÓW DLA WSZYSTKICH               |
|---------------------------------------------------------|----------------------------------------------------------------------------------------------------|
| NA SKRÓTY<br>PLAN ZAJĘĆ                                 |                                                                                                    |
| GRUPY ZAJĘCIOWE                                         | Od: @ajd.czest.pl>  DODAJ ODBIORCÓW POKAŻ ADRESY                                                        |
| PLANY UŻYTKOWNIKA                                       | Do: Łącznie 0 odbiorców                                                                                 |
| USOSMAIL   Nowa wiadomość  Szkice  Moje grupy odbiorców | Temat:       Edycja:         Ø tekst sformatowany         Zwykły tekst                                  |
| <ul> <li>Historia</li> <li>o USOSmail</li> </ul>        | B I U ABE E E E E Paragraph · Font Family · Font Size · A · 22 ·<br>X B C A A A I E E F F F I O C ∞ Ø U |
| PREFERENCJE<br>PRYWATNOŚCI                              |                                                                                                    |
| PREFERENCJE USOSWEB                                     |                                                                                                    |
| Klikając przycisk                                       | nożemy wybrać odbiorców naszej wiadomości spośród:                                                      |

- odbiorców indywidualnych (z serwisu USOSweb oraz indywidualnych "ręcznie wpisanych adresów e-mail)
- grup zajęciowych oraz egzaminacyjnych
- grup stworzonych wcześniej

| Wybór o | Wybór odbiorców     |                       |                            |               |                 |   |  |
|---------|---------------------|-----------------------|----------------------------|---------------|-----------------|---|--|
| odbior  | rcy indywidualni(0) | grupy zajęciowe(0)    | grupy egzaminacyjne(0)     | moje grupy(0) | grupy pierwotne |   |  |
| E       | Dodaj adres e-mail  | Wpisz adres e-mail    |                            |               | DODAJ           |   |  |
| 11      | Dodaj osobę         | Wpisz imię i nazwisko |                            |               |                 | ] |  |
|         |                     | bra                   | k indywidualnych odbiorców |               |                 |   |  |
|         |                     |                       |                            |               |                 |   |  |
|         |                     |                       |                            |               |                 |   |  |
|         |                     |                       |                            |               |                 |   |  |
|         |                     |                       |                            |               |                 |   |  |
|         |                     |                       |                            |               |                 |   |  |
|         |                     |                       |                            |               |                 |   |  |
|         |                     |                       |                            |               |                 |   |  |
|         |                     |                       |                            |               |                 |   |  |
|         |                     |                       |                            |               |                 |   |  |

## Przykład 1: wybór odbiorców z USOSweb oraz wprowadzony indywidualny adres e-mail

| Wybór odbiorców          |   |                      |                       |      |                    |               |                 |     |
|--------------------------|---|----------------------|-----------------------|------|--------------------|---------------|-----------------|-----|
| odbiorcy indywidualni(3) |   | orcy indywidualni(3) | grupy zajęciowe(0)    | grup | y egzaminacyjne(0) | moje grupy(0) | grupy pierwotne |     |
|                          | i | Dodaj adres e-mail   |                       |      |                    |               | DODA            |     |
|                          | l | Dodaj osobę          | Wpisz imię i nazwisko |      |                    |               |                 |     |
|                          | 1 | (indywidualny adres) |                       |      | j.kowalski@        |               | USUN            | i   |
|                          | 2 | Adam                 |                       |      | adam @             | pgmail.com    | USU             | ì   |
|                          | з | Artur                |                       |      |                    | .pl           | USU             | i i |
|                          |   |                      |                       |      |                    |               |                 |     |
|                          |   |                      |                       |      |                    |               |                 |     |
|                          |   |                      |                       |      |                    |               |                 |     |
|                          |   |                      |                       |      |                    |               |                 |     |
|                          |   |                      |                       |      |                    |               |                 |     |
|                          |   |                      |                       |      |                    |               |                 |     |
|                          |   |                      |                       |      |                    |               |                 |     |
|                          |   |                      |                       |      |                    |               |                 |     |
|                          |   |                      |                       |      |                    |               |                 |     |

Przykład 2: wybór grupy zajęciowej "Seminarium magisterskie" z semestru zimowego 2019/2020.

ZAPISZ I ZAMKNIJ ZAPISZ ANULUJ

| Subiorcy indywidualni(5)  | grupy zajęciowe(0)         | grupy egzaminacyjne(0) | moje grupy(0) | grupy pierwotne |
|---------------------------|----------------------------|------------------------|---------------|-----------------|
| Zaznaczając grupę poniże  | j mam zamiar wysłać w      | iadomość do:           |               |                 |
| studentów tej grupy       |                            |                        |               |                 |
| prowadzących tę grupe     | Ę                          |                        |               |                 |
| Studentów oraz prowa      | dzących tę grupę           |                        |               |                 |
| Semestr zimowy rok aka    | ad. 2019/2020              |                        |               |                 |
|                           | zedszkolu [08-P-L-05-EPW-F | PP]                    |               |                 |
| Seminarium magiste        | rskie [08-P-M-03-SEMM]     |                        |               |                 |
| Cały przedmiot            |                            |                        |               |                 |
| 🔲 Seminarium gr           | upa nr 4                   |                        |               |                 |
| Bemestr letni rok akad.   | 2018/2019                  |                        |               |                 |
| 🗄 Semestr zimowy rok ak   | ad. 2018/2019              |                        |               |                 |
| 🗉 Semestr letni rok akad. | 2017/2018                  |                        |               |                 |
| 🗉 Semestr zimowy rok ak   | ad.2017/2018               |                        |               |                 |
| 🗉 Semestr letni rok akad. | 2016/2017                  |                        |               |                 |
| 🗄 Semestr zimowy rok ak   | ad. 2016/2017              |                        |               |                 |
| ⊡ Semestr letni rok akad. | 2015/2016                  |                        |               |                 |
| 🗄 Semestr zimowy rok ak   | ad. 2015/2016              |                        |               |                 |

Uzupełnienie Tematu, Treści wiadomości oraz dodanie pliku załącznika.

| Edytu    | j wiadomość                                              |
|----------|----------------------------------------------------------|
| Od:      | @ajd.czest.pl> ▼                                         |
| Do:      | DODAJ ODBIORCÓW POKAŻ ADRESY<br>Łącznie 0 odbiorców      |
|          | 🗌 Wyślij kopię tej wiadomości również do mnie            |
| Temat:   | Temat wiadomości                                         |
|          |                                                          |
|          |                                                          |
| Treść    | wiadomości                                               |
|          |                                                          |
|          |                                                          |
|          |                                                          |
|          |                                                          |
|          |                                                          |
|          |                                                          |
|          |                                                          |
|          |                                                          |
|          |                                                          |
|          |                                                          |
|          |                                                          |
|          |                                                          |
|          |                                                          |
| ZAŁĄCZ P |                                                          |
| WYŚLIJ   | ZAPISZ USUŃ SZKIC Ostatni zapis: mniej niż minutę temu √ |

Po dodaniu **załącznika** do naszej wiadomości mamy możliwość określenia okresu ważności załączniku tzn. przez jaki okres czasu będzie on dostępny do pobrania.

| Okres ważności załączników: 2 tygodnie 💌 |   |
|------------------------------------------|---|
| USUŃ                                     | J |
|                                          |   |
|                                          |   |

| Okres ważności załączników: 2 tygodnie |
|----------------------------------------|
| U                                      |
|                                        |
|                                        |

Po wysłaniu wiadomości w zakładce Historia widzimy status oraz datę wysłania.

| USOSweb                                                         | AKTUALNOŚCI KATALOG <mark>MÓJ USOSWEB</mark> DLA STUDENTÓW DLA PRACOWNIKÓW DLA WSZYST                                                                                                    | ICH ADMIN                                  | A K                    |
|-----------------------------------------------------------------|----------------------------------------------------------------------------------------------------|--------------------------------------------|------------------------|
| NA SKRÓTY<br>PLAN ZAJĘĆ<br>GRUPY ZAJĘCIOWE<br>PLANY UŻYTKOWNIKA | € wróć do strony, z której przeszedłeś do USOSmail<br><b>Historia</b><br>Na liście znajdują się zarówno wcześniej wysłane wiadomości, jak również te, które oczekują<br>usunąć. Usunięcie wiadomości oczekującej na wysłanie nie spowoduje jednak, że nie zostanie | na wysłanie. Możesz<br>wysłana do odbiorcó | je podejrzeć lub<br>w. |
| USOSMAIL                                                        | Zaznacz wszystko                                                                                                    |                                            | USUŃ ZAZNACZONE        |
| <ul> <li>Szkice</li> <li>Moje grupy odbiorców</li> </ul>        | Wyswetane sąleementy 18 (sposrod s.) pokaz wszystole<br>Temat                                                                                                    | Status wysłania                            | Data wysłania 👻        |
| Historia                                                        | Temat wiadomości                                                                                                    | Wysłano                                    | 2020-03-12 10:15:51    |
| 0 0505mail                                                      | 🔲 temat wiadomości                                                                                                    | Wysłano                                    | 2020-03-11 09:26:13    |
| PREFERENCJE                                                     | Wiadomość testowa z USOSmail                                                                                                    | Wysłano                                    | 2020-03-11 08:42:54    |
| PRYWATNOSCI                                                     | Test                                                                                                    | Wysłano                                    | 2020-03-10 14:28:48    |
| PREFERENCJE USOSWEB                                             | seminarium                                                                                                    | Wysłano                                    | 2018-04-12 09:04:55    |
|                                                                 | Taliczenie zaliczenie                                                                                                    | Wysłano                                    | 2016-06-21 16:58:19    |

Odbiorca otrzymujący wiadomość ma możliwość pobrania załącznika z serwerów systemu USOS w czasie określonym przez nadawcę.

Treść wiadomości.....

Załączniki:

Prezentacja wyklad.ppt

Wszystkie załączniki wygasną 26 marca 2020 10:15.

Wiadomość wysłana przez system USOS. Łączna liczba adresatów tej wiadomości: 1

| Otwieranie Prezentacja_wykła                                          | id.ppt 📃                                | ٢ |  |  |  |  |
|-----------------------------------------------------------------------|-----------------------------------------|---|--|--|--|--|
| Rozpoczęto pobieranie pliku:                                          |                                         |   |  |  |  |  |
| 📴 Prezentacja_wyklad                                                  | 📴 Prezentacja_wyklad.ppt                |   |  |  |  |  |
| Typ pliku: Prezentacj                                                 | a programu Microsoft PowerPoint 97–2003 |   |  |  |  |  |
| Adres: https://usosa                                                  | ops.ujd.edu.pl                          |   |  |  |  |  |
| Po ukończeniu pobierania                                              | Po ukończeniu pobierania:               |   |  |  |  |  |
| 🔘 Otwórz za p <u>o</u> mocą 🛛 PowerPoint (aplikacja komputerowa) (d 👻 |                                         |   |  |  |  |  |
| Zapisz plik                                                           |                                         |   |  |  |  |  |
| Pamiętaj tę decyzję dla wszystkich plików tego typu                   |                                         |   |  |  |  |  |
|                                                                       |                                         | _ |  |  |  |  |
|                                                                       | OK Anuluj                               |   |  |  |  |  |